## How to Get an Update code

Android<sup>™</sup> Apple<sup>®</sup> BlackBerry<sup>®</sup>

- 1. Get an update code from your system administrator, SupraWEB, or call 1-888-968-4032.
- 2. Enter the update code into the eKEY app.

### 1. Get an update code.

*Tip*: You can get an update code from your system administrator, SupraWEB, or call 1-888-968-4032.

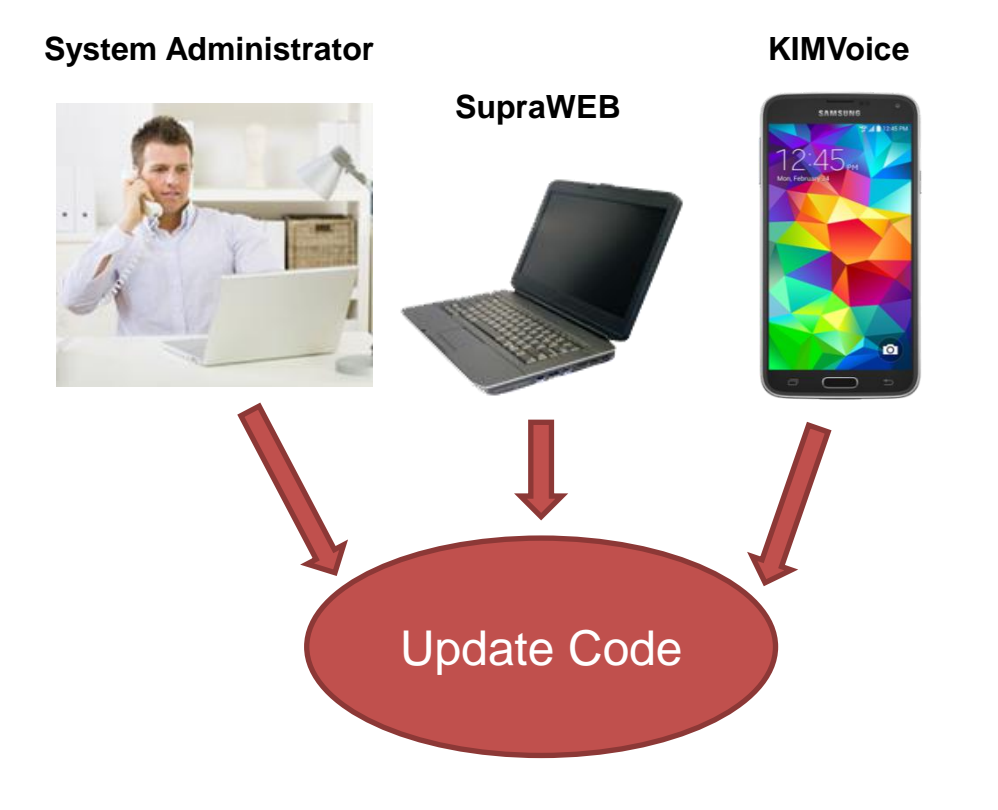

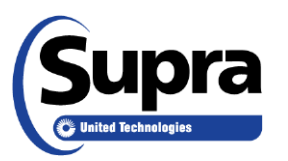

## How to Get an Update code

#### Android Apple BlackBerry

- 1. Get an update code from your system administrator, SupraWEB, or call 888-968-4032.
- 2. Enter the update code into the eKEY app.

#### 2. Enter the update code.

#### **Basic Instructions**

| Android™    | 1.<br>2.<br>3.<br>4.<br>5. | Open the eKEY <sup>®</sup> app.<br>Tap the Android menu button.<br>Tap <b>Emergency Update</b> .<br>Enter the update code.<br>Tap the <b>Update Key</b> button. |
|-------------|----------------------------|----------------------------------------------------------------------------------------------------|
| Apple®      | 1.<br>2.<br>3.<br>4.<br>5. | Open the eKEY app.<br>Tap <b>Update</b> .<br>Tap <b>Emergency Update</b><br>Enter the update code.<br>Tap the <b>Update Key</b> button.                         |
| BlackBerry® | 1.<br>2.<br>3.<br>4.       | Open the eKEY app.<br>Select the BlackBerry menu button.<br>Select <b>Emergency Update</b> .<br>Enter the update code and press the<br>trackpad.                |

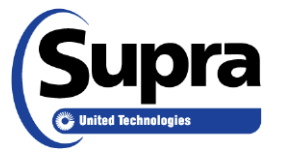

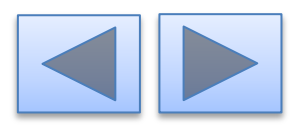

# For the latest information, visit us at *www.supraekey.com* and select the **Customer Support** tab.

### For more information on compatible phones and tablets, select the **Compatible eKEY Devices List** button on the *www.supraekey.com* home page.

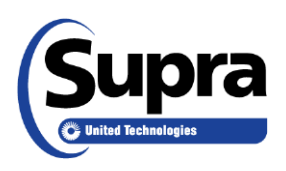

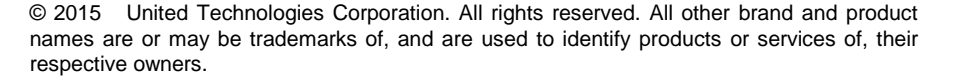

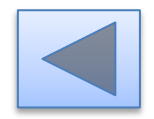